## AMA- How to Access Community Resources in the Availity Provider Portal

## Introduction

This Job Aid outlines what steps a provider will take to access the Community Resource Directory (CRD) payer space application in Availity, the Provider Portal.

| Step | Action                                                                                                    |                                          |  |  |  |  |
|------|----------------------------------------------------------------------------------------------------|------------------------------------------|--|--|--|--|
| 1.   | Log on to the portal using your credentials at <u>https://apps.availity.com/web/onboarding/availity-fr-ui/#/login</u>                                                                                                    |                                          |  |  |  |  |
|      | Availity                                                                                                    |                                          |  |  |  |  |
|      | Sign In<br>User ID                                                                                                    |                                          |  |  |  |  |
|      | Password Enter your password.                                                                                                    |                                          |  |  |  |  |
|      | Sign In Forgot your user ID? Forgot your password?                                                                                                    |                                          |  |  |  |  |
|      | Note: Your Availity account and login credentials belong only to you. Sharing accounts may violate HIPAA regulations regarding data privacy.                                                                                                    |                                          |  |  |  |  |
| 2.   | Select the appropriate health plan region (health plan state)                                                                                                    |                                          |  |  |  |  |
|      | Weight Marting         Sector and Annual Annual                                 | Mostaging                                |  |  |  |  |
|      | Previden has unleaded distributed is provide unleaded and provide a set of the set of the set of th | Unanger<br>Dende<br>Received<br>Received |  |  |  |  |
|      | Wy Top Applications           Bar         EB         MMT           Essentials Configuration Tool         Authorizations & Referrals         Eligibility and Brentts Inquiry         Manage My Team(s)                                                                                                    | VI PACKOM LANDONED                       |  |  |  |  |
|      | Rever and Announcements Torontol     Announcements Torontol     Announ      |                                          |  |  |  |  |
|      | ACXIMI bitwentime forey - 149/0228     Success     ACXIMI bitwentime forey - 149/0228     Success     ACXIMI bitwentime forey - 149/0228     Success     ACXIMI bitwentime forey - 149/0228     Success     ACXIMI bitwentime forey - 149/0228     Success     ACXIMI bitwentime forey - 149/0228     Success     ACXIMI bitwentime forey - 149/0228     Success     ACXIMI bitwentime forey - 149/0228     Success     ACXIMI bitwentime forey - 149/0228     Success     Success     ACXIMI bitwentime forey - 149/0228     Success     ACXIMI bitwentime forey - 149/0228     Success     ACXIMI bitwentime forey - 149/0228     Success     ACXIMI bitwentime forey - 149/0228     Success     Success     ACXIMI bitwentime forey - 149/0228     Success     Success     Success     ACXIMI bitwentime forey - 149/0228     Success     Success     Succ      |                                          |  |  |  |  |
|      | Herdian of Michigan, NeolanCompiles, Askeller Ivan Merdian and Weikzer are coming November 12 10/1224                                                                                                    |                                          |  |  |  |  |
|      |                                                                                                    |                                          |  |  |  |  |

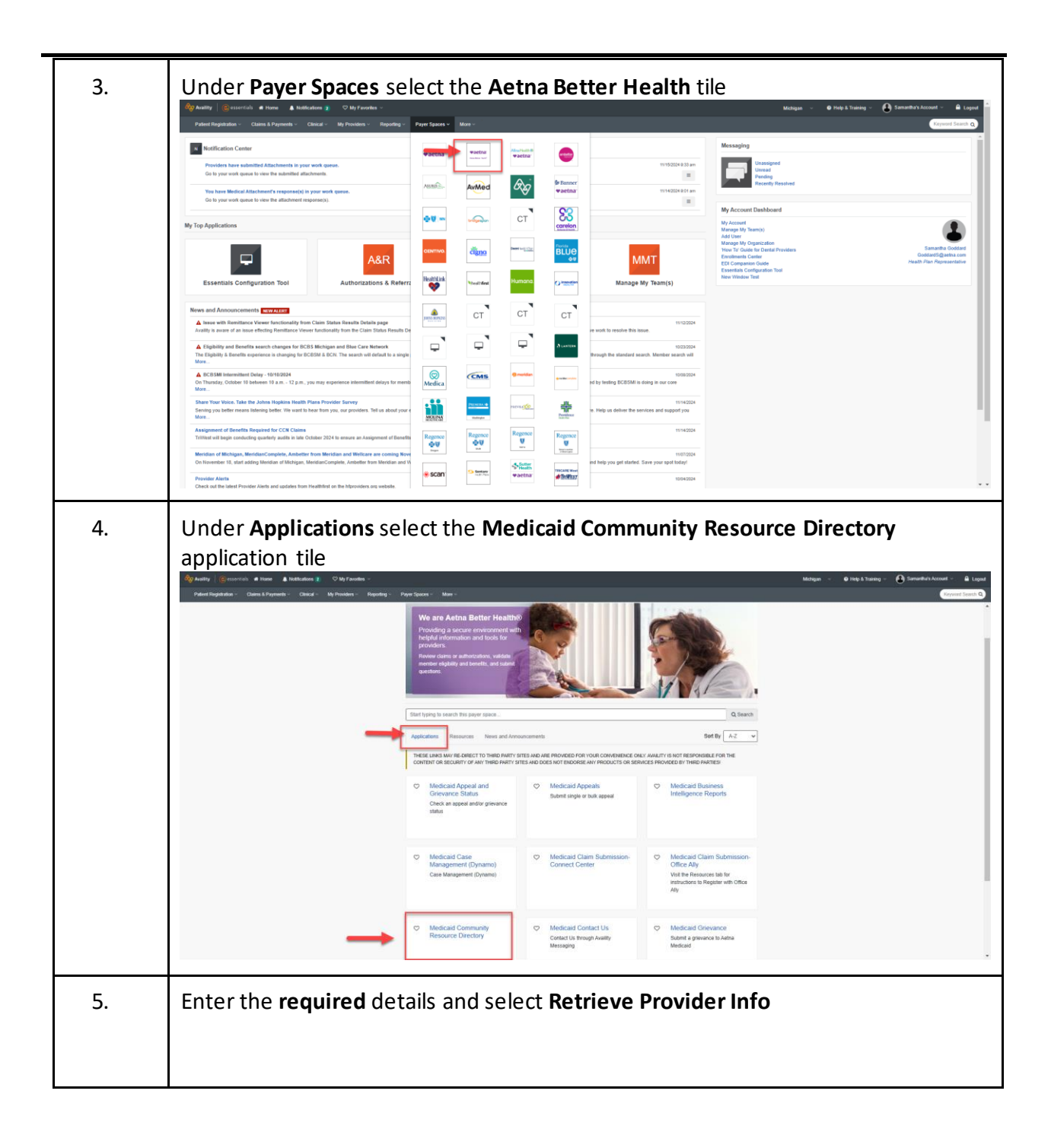

|    | Home > Aetha Better Health - Medicaid > Community Resource Directory     Community Resource Directory     Ive Feedback     Select Organization*      Select   Provider NPI*    Provider NPI*    Provider Tax ID (Optional)   ** Required Field   To reduce the number of available providers, we suggest you enter a Tax ID   Retrieve Provider Info |
|----|----------------------------------------------------------------------------------------------------|
| 6. | Provider Search Results         Note: Required fields are marked with an *         Select the appropriate Provider from the Provider Search Results         Community Resource Directory                                                                                                    |
|    | Select Organization * Aetha Medicaid Administrators  Provider NPI *  Provider Tax ID (Optional)  1  Member ID *  * = Required Field To reduce the number of available providers, we suggest you enter a Tax ID                                                                                                    |
|    | Clear Retrieve Provider Info         Provider Search Results         SWEIER, CYNTHIAM         NPI:11         Select         Select         Select         Note; Once the provider selection has been made the CRD tool will open.                                                                                                    |

|     | Looking for h                                                                                                    | nelp?                                                                                                    |                                      |                                        |                |  |
|-----|----------------------------------------------------------------------------------------------------|----------------------------------------------------------------------------------------------------|--------------------------------------|----------------------------------------|----------------|--|
| 100 | Get started by searching for loc                                                                                                    | al services in your area and be connected                                                                                                    | l with Community-Based Organizations | SCA                                    | 1 30-          |  |
|     | What<br>EX: Education, Finance                                                                                                    | sial, Food                                                                                                    | Where<br>Hartford, C                 | T                                      | Q Search       |  |
|     | Additional Search Filters V  What a search Filters V  What a search filters of the search of the search of the sea |                                                                                                    |                                      |                                        |                |  |
|     | Or browse the categorie                                                                                                    | s                                                                                                    |                                      |                                        |                |  |
|     | Care                                                                                                    | Covered Benefits                                                                                                    | Ci<br>Education and Employment       | ()<br>Financial                        | Food           |  |
|     | Goods                                                                                                    | +<br>Health                                                                                                    | Housing                              | Legal, Tax Services and<br>Immigration | Transportation |  |
|     | Learn More<br>In addition to ins<br>actively manage<br>Here you can:                                                                                                    | Learn More In addition to insurance benefits, members are encouraged to build their support network by connecting with local community resources. This resource database is actively managed by a team of specialists, but every user (including you) can contribute to this growing database Here you can: |                                      |                                        |                |  |
|     | Saarch for r     Save resour     Recomment     Suggest edit                                                                                                    | sources<br>ces to a profile<br>d new resources<br>Is to existing resources                                                                                                    |                                      |                                        |                |  |